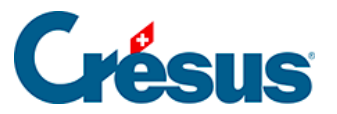

Crésus Cloud

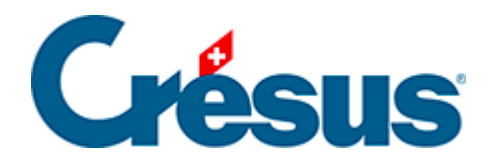

## **Crésus Cloud**

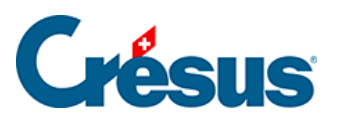

8.2 - Sicherungsdatei in der Cloud wiederherstellen

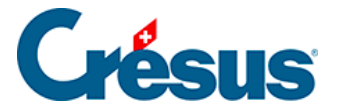

## 8.2 - Sicherungsdatei in der Cloud wiederherstellen

Sobald Sie die Crésus-Sicherungsdatei auf Ihrem lokalen Arbeitsplatz gespeichert haben, öffnen Sie Crésus in der Cloud-Umgebung und stellen Sie die betreffende Sicherungsdatei wie folgt wieder her:

- Klicken Sie auf das Logo des betreffenden Crésus-Moduls;
- Wählen Sie die Option Ohne Datei öffnen;
- Führen Sie folgenden Befehl aus Datei > Wiederherstellen;
- Klicken Sie auf die Schaltfläche *Durchsuchen*, um die Sicherungsdatei auszuwählen;
- Klicken Sie auf Öffnen;
- Verwenden Sie auf der folgenden Maske die Schaltfläche Durchsuchen, um den Speicherpfad Ihres Cloud-Arbeitsplatzes (Laufwerk D:) anzugeben, wo Sie die Sicherungsdatei wiederherstellen wollen.
- Klicken Sie auf Speichern > OK.

Nach der Wiederherstellung öffnet Crésus automatisch die wiederhergestellte Datei.

Ihre Arbeitsdatei ist nun die in der Cloud wiederhergestellte Datei. Wir empfehlen Ihnen, die Originaldatei zu löschen, damit Sie nicht aus Versehen mit dieser Datei weiterarbeiten.